better output SOLUTION partner

# Scan to BOX

## 적용기종

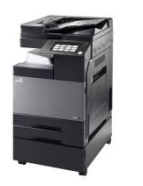

D300 Series / D400~420 Series (컬러) N500 Series (흑백)

OS: Window 10 (64bit)

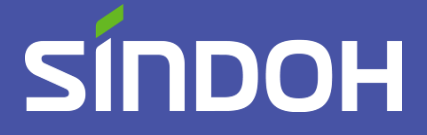

# Box Operator 프로그램 설치

- 첨부된 파일을 압축푼 후 사양에 맞게(32/64비트) 폴더에 들어가 첨부된 Box Operator 설치 프로그램(SETUP.EXE)을 다운로드 받습니다.
   (WINDOW 10 부턴 모두 64BIT 입니다.
- 1-1. 다운로드 받은 Box Operator 설치 프로그램을 실행 합니다.

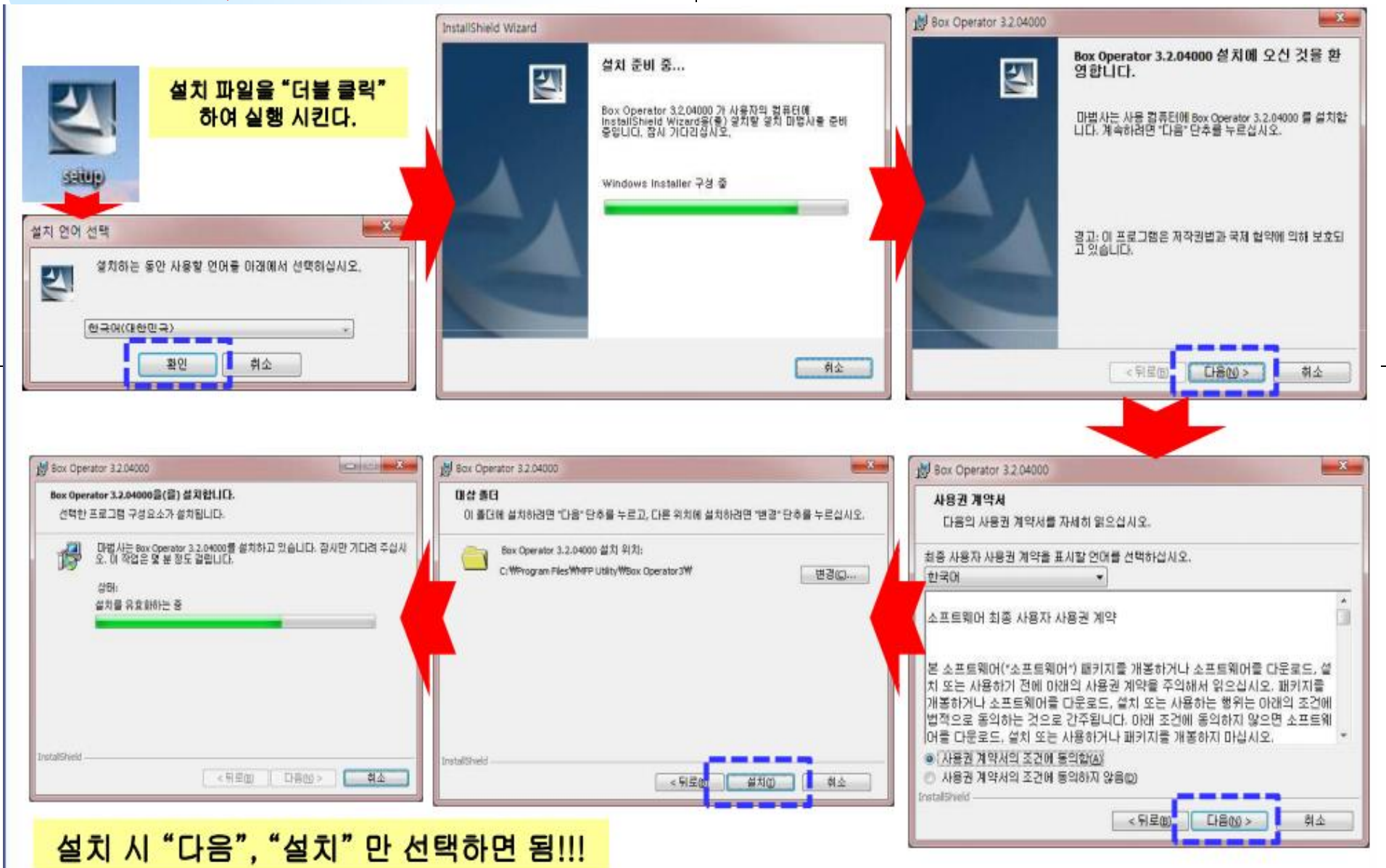

## 1-2. 설치 마침을 눌러준 후 아니요 를 눌러줍니다.

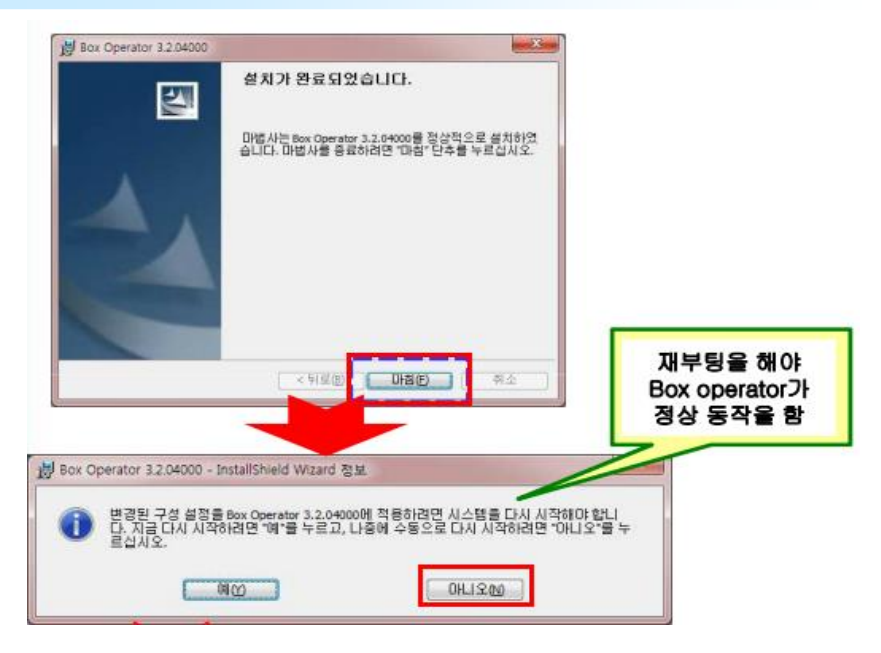

|                                                               | 장치 등록                  |
|---------------------------------------------------------------|------------------------|
|                                                               | 등록된 장치 목록( <u>B</u> ): |
| Box Operator                                                  | 등록 이름                  |
|                                                               | 7                      |
| Rox Operator                                                  |                        |
| 장치를 등록하십시오.                                                   |                        |
| [장치의 등록]버튼을 클릭하거나, [Box Operator] 메뉴로부터 [장치의 등<br>록]을 선택하십시오. |                        |
| 도움말(Fi) 장치의 등록(R) 취소                                          |                        |
|                                                               |                        |

4. 등록 후 확인 버튼을 눌러줍니다.

2. 바탕화면에 설치된 Box Operator 아이콘을 더블클릭 합니다.

# 장치 등록 등록된 장치 목록(B): 등록 이름 장치 주소 편집(E)... 삭제(D) 확인 취소 도움말(F1)

3. 등록 이름란에는 회사명 또는 부서명을 입력하셔도 좋습니다.

장치 주소 란에는 복합기의 IP 번호를 입력해 줍니다.

| 새로 등록                                                                         | ]                                          |
|-------------------------------------------------------------------------------|--------------------------------------------|
| 장치 정보를 지정합니다.<br>등록 정보<br>장치 검색( <u>6</u> )                                   | 복합기 IP                                     |
| 동로 DI르(B)·<br>경기DA<br>장치 주소(A):<br>192.168.0.200<br>TCP 소켓 설정<br>포트 번호: 59158 | :복합기에<br>튼- 유틸<br>치정보 표<br>IPV4 주소<br>주소입니 |
| 포트 번호(SSL): 59159<br>편집(E)                                                    |                                            |
| 도움말(F1) 확인 취소                                                                 |                                            |

복합기 IP 주소 확인 방법 복합기에 가서 메뉴 버 튼- 유틸리티/설정 - 장 치정보 표시 PV4 주소가 복합기의 IP 주소입니다.

| 장치 등록                  |               | ×                 |
|------------------------|---------------|-------------------|
| 등록된 장치 목록( <u>B</u> ): |               |                   |
| 등록 이름                  | 장치 주소         | 새로 등록( <u>N</u> ) |
| 경기0A                   | 192.168.0.20( | 편집(E)             |
|                        |               | 삭제( <u>D</u> )    |
|                        |               | 확인                |
|                        |               | 취소                |
| <                      | •             | 도움말(F1)           |

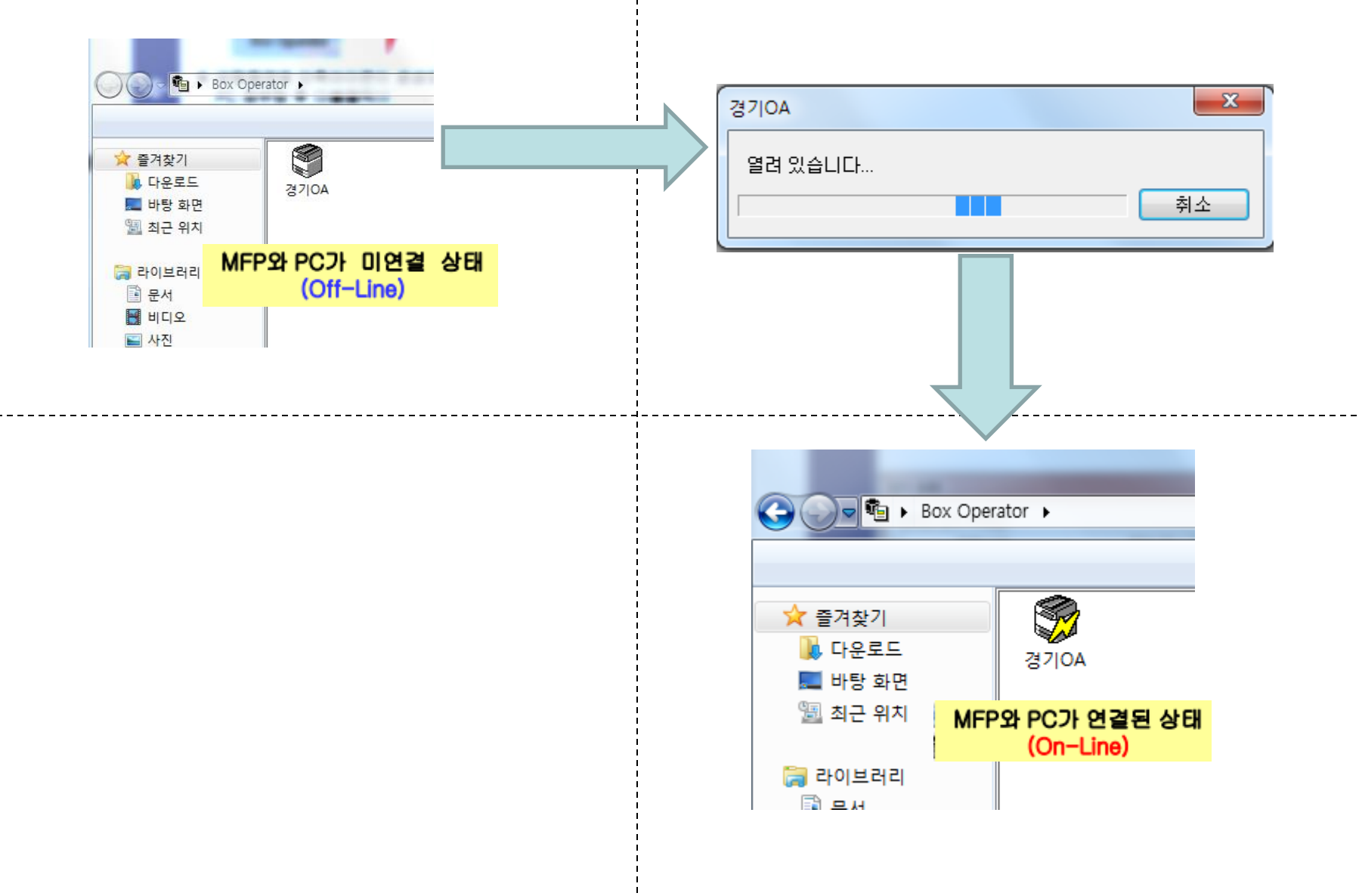

# 6. 복합기로 가셔서 메뉴-유틸리티 순으로 화살표를 따라 빨갛게 표시해 둔 부분을 눌러줍니다.

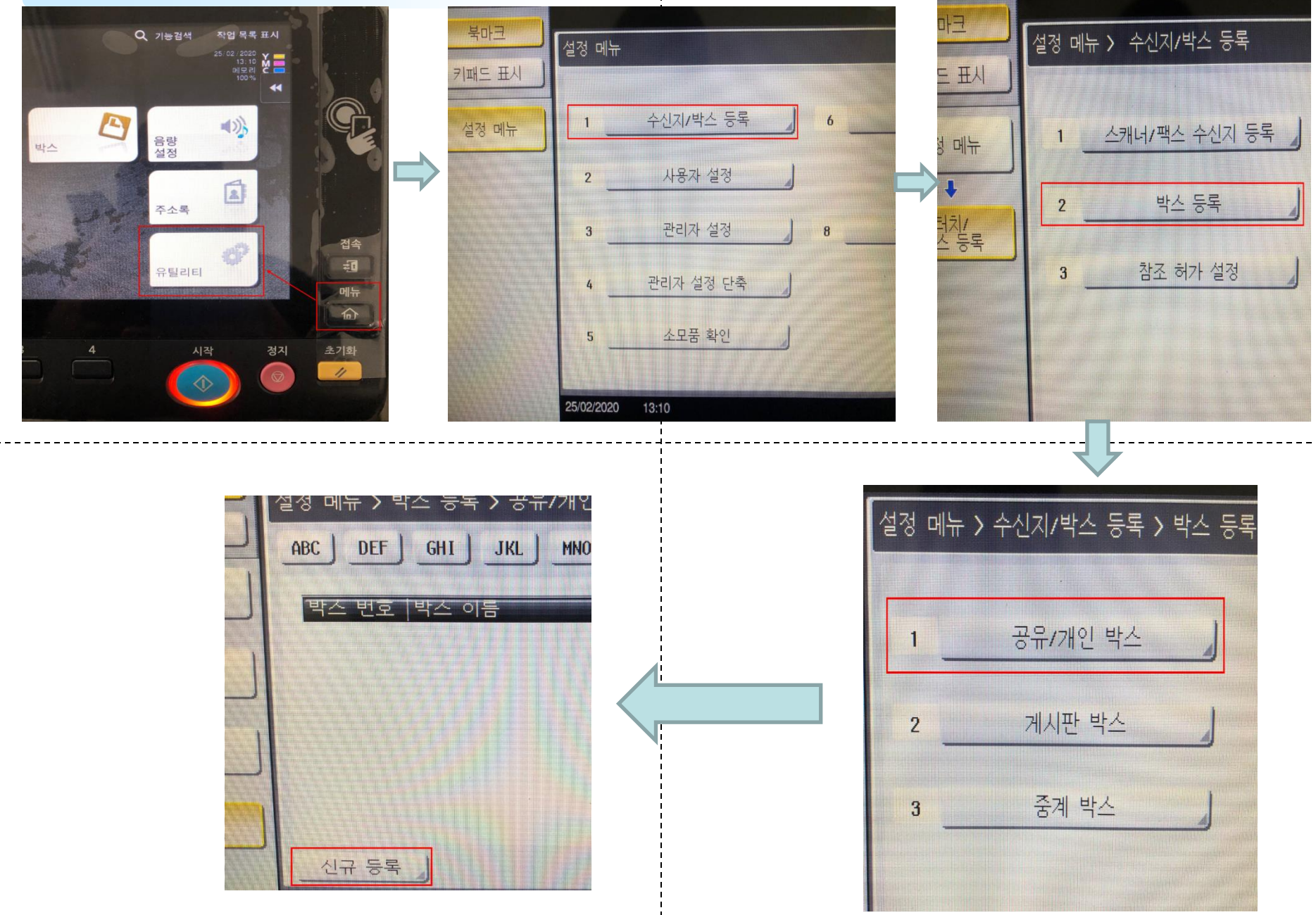

## 7. 박스 이름은 사용자 성함을 입력해줍니다.

검색문자는 터치해서 ETC에서 ABC로 바꿔준 후 확인 버튼을 눌러 등록해줍니다.

| 성 메뉴 > 공유/개인     | 박스 > 신규 등록       | 1/2 《이전 다음    |
|------------------|------------------|---------------|
| 박스 번호            | 1                | 1 - 999999999 |
| 박스 이름            | 최문성              |               |
| 암호               |                  |               |
| 검색 문자            | ABC              |               |
| 박스 종류            | 공유               |               |
| 저장시간             | 25/02/2020 13:11 |               |
|                  |                  |               |
|                  |                  |               |
| 25/02/2020 13:11 |                  | 취소) 확인)       |

### 스캔방법:

박스- 사용자 이름 클릭- 저장 버튼을 누르면 스캔 화면이 뜨는데 그 화면에서 스캔하실 종이를 올려놓으신 후 복합기의 <mark>파란색 시작</mark> 버튼을 눌러주시면 박스로 스캔이 전 송됩니다.

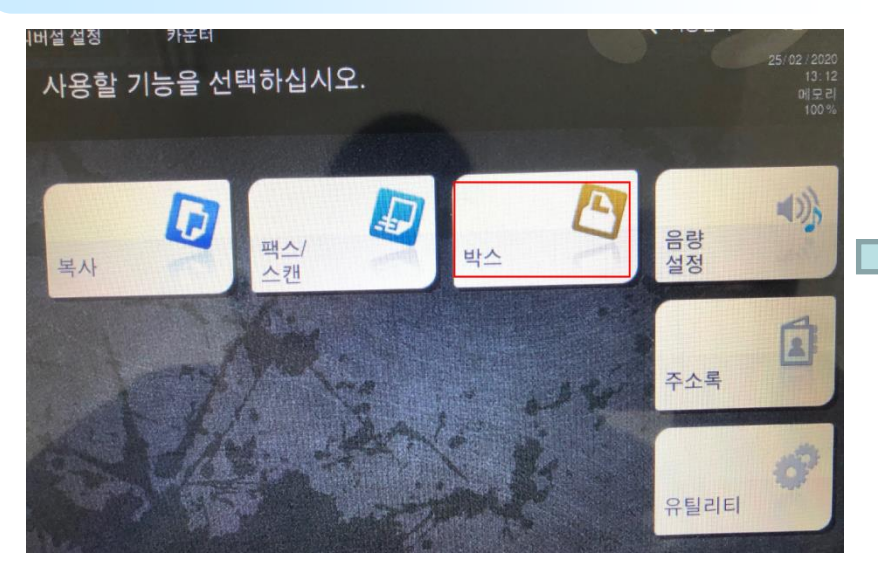

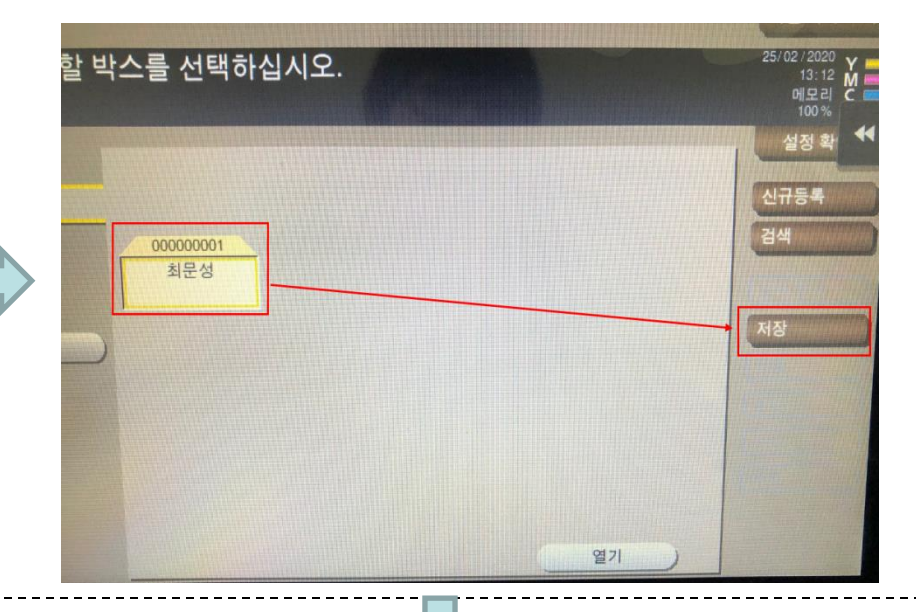

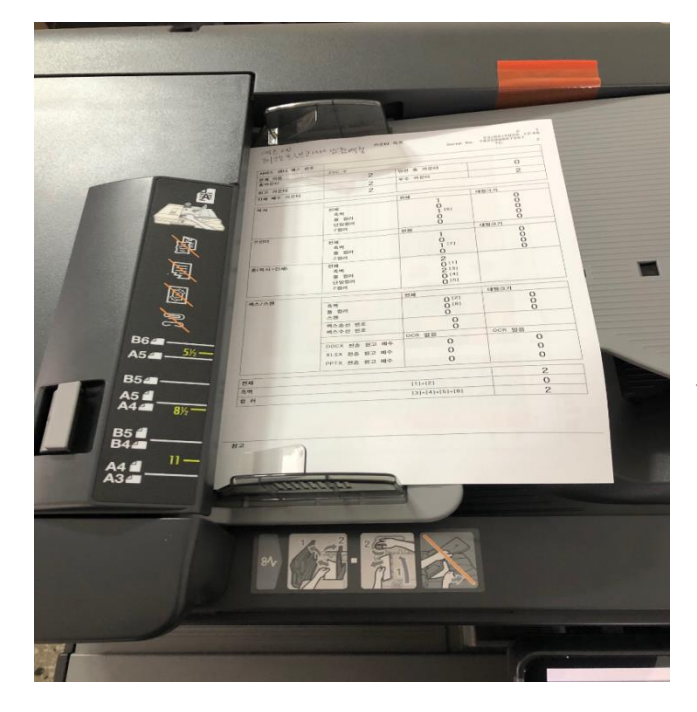

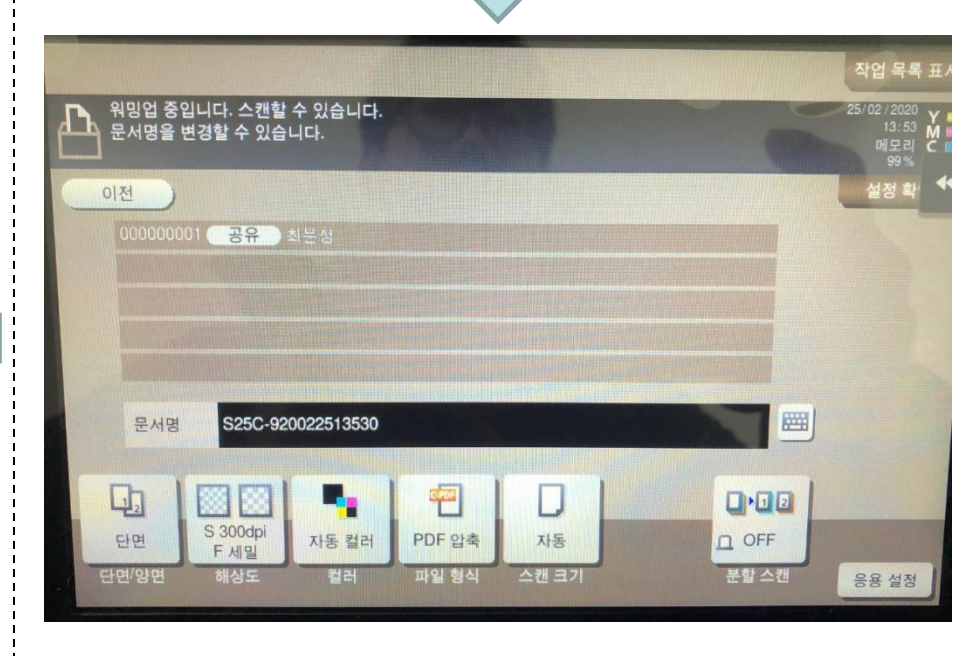

 PC로 돌아와 박스 오퍼레이터에서 등록된 사용자의 이름을 눌러주시면 파일이 전송 되었습니다. 이 파일을 드래그 또는 더블클릭을 통해 원하는 폴더로 옮겨주시면 됩 니다.

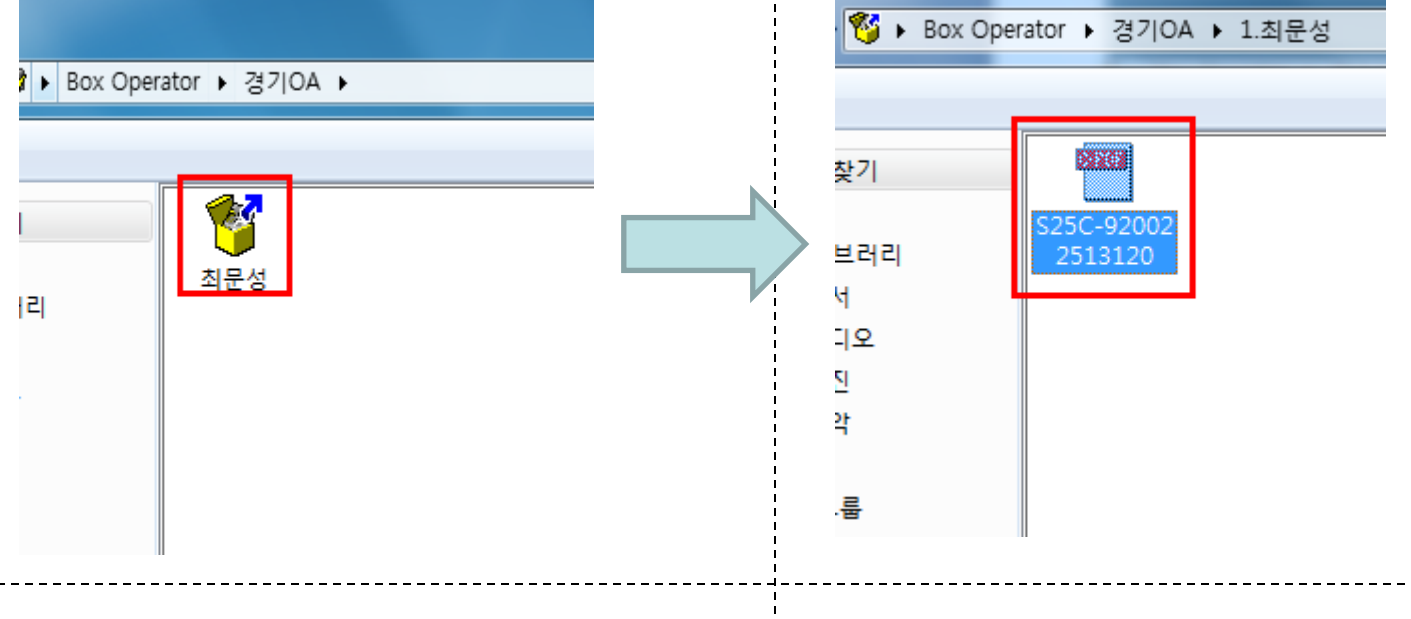